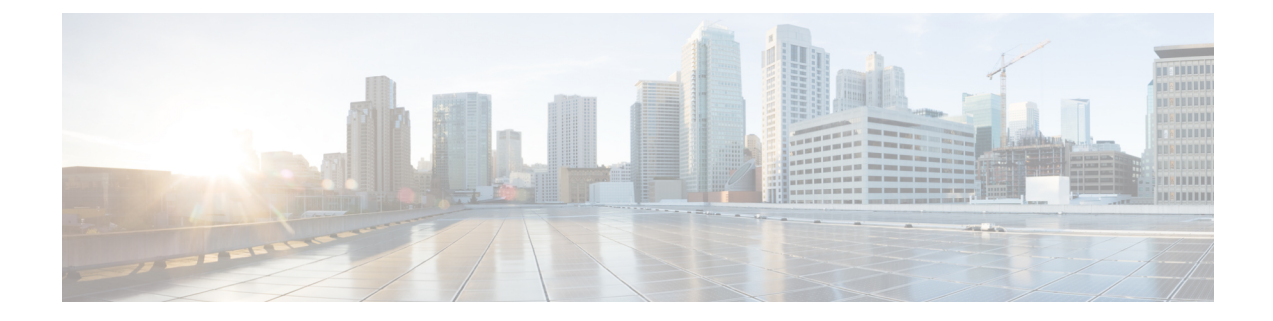

# **Configuring Queuing and Scheduling**

This chapter contains the following sections:

- About Queuing and Scheduling, on page 1
- Modifying Class Maps, on page 2
- Congestion Avoidance, on page 2
- Congestion Management, on page 2
- Explicit Congestion Notification, on page 2
- Traffic Shaping, on page 3
- Licensing Requirements for Queuing and Scheduling, on page 3
- Prerequisites for Queuing and Scheduling, on page 3
- Guidelines and Limitations for Queuing and Scheduling, on page 3
- Configuring Queuing and Scheduling, on page 4
- Configuring Congestion Management, on page 10
- Applying a Queuing Policy on a System, on page 15
- Verifying the Queuing and Scheduling Configuration, on page 16
- Managing Dynamic Buffer Sharing, on page 16
- Monitoring the QoS Packet Buffer, on page 17
- Configuration Examples for Queuing and Scheduling, on page 18

## **About Queuing and Scheduling**

Traffic queuing is the ordering of packets and applies to both input and output of data. Device modules can support multiple queues, which you can use to control the sequencing of packets in different traffic classes. You can also set weighted random early detection (WRED) and taildrop thresholds. The device drops packets only when the configured thresholds are exceeded.

Traffic scheduling is the methodical output of packets at a desired frequency to accomplish a consistent flow of traffic. You can apply traffic scheduling to different traffic classes to weight the traffic by priority.

The queuing and scheduling processes allow you to control the bandwidth that is allocated to the traffic classes so that you achieve the desired trade-off between throughput and latency for your network.

## **Modifying Class Maps**

System-defined queuing class maps are provided.

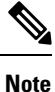

The provided system-defined queuing class maps cannot be modified.

## **Congestion Avoidance**

You can use the following methods to proactively avoid traffic congestion on the device:

- Apply WRED to TCP or non-TCP traffic.
- Apply tail drop to TCP or non-TCP traffic.

## **Congestion Management**

For egress packets, you can choose one of the following congestion management methods:

- Specify a bandwidth that allocates a minimum data rate to a queue.
- Impose a minimum and maximum data rate on a class of traffic so that excess packets are retained in a queue to shape the output rate.
- Allocate all data for a class of traffic to a priority queue. The device distributes the remaining bandwidth among the other queues.

For information about configuring congestion management, see the Configuring WRED on Egress Queues section.

## **Explicit Congestion Notification**

ECN is an extension to WRED that marks packets instead of dropping them when the average queue length exceeds a specific threshold value. When configured with the WRED ECN feature, routers and end hosts use this marking as a signal that the network is congested to slow down sending packets.

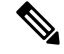

Note

Enabling WRED and ECN on a class on a system-qos policy implies that WRED and ECN is enabled for all ports in the system.

## **Traffic Shaping**

Traffic shaping allows you to control the traffic going out of an interface in order to match its flow to the speed of the remote target interface and to ensure that the traffic conforms to policies contracted for it. You can shape traffic that adheres to a particular profile to meet downstream requirements. Traffic shaping eliminates bottlenecks in topologies with data-rate mismatches.

Traffic shaping regulates and smooths out the packet flow by imposing a maximum traffic rate for each port's egress queue. Packets that exceed the threshold are placed in the queue and are transmitted later. Traffic shaping is similar to traffic policing, but the packets are not dropped. Because packets are buffered, traffic shaping minimizes packet loss (based on the queue length), which provides better traffic behavior for TCP traffic.

Using traffic shaping, you can control access to available bandwidth, ensure that traffic conforms to the policies established for it, and regulate the flow of traffic to avoid congestion that can occur when the egress traffic exceeds the access speed of its remote, target interface. For example, you can control access to the bandwidth when policy dictates that the rate of a given interface should not, on average, exceed a certain rate even though the access rate exceeds the speed.

Queue length thresholds are configured using the WRED configuration.

## **Licensing Requirements for Queuing and Scheduling**

| Product     | License Requirement                                                                                                    |
|-------------|----------------------------------------------------------------------------------------------------|
| Cisco NX-OS | The QoS feature does not a require license. Any feature not included in a license<br>package is bundled with the NX-OS image and is provided at no extra charge to you.<br>For a complete explanation of the Cisco NX-OS licensing scheme, see the Cisco<br>NX-OS Licensing Guide. |

The following table shows the licensing requirements for this feature:

## **Prerequisites for Queuing and Scheduling**

Queuing and scheduling have the following prerequisites:

- You must be familiar with using modular QoS CLI.
- You are logged on to the device.

## **Guidelines and Limitations for Queuing and Scheduling**

Queuing and scheduling has the following guidelines and limitations:

- Egress queue drop bytes information is an approximate calculation based on the number of cells used.
- WRED burst optimized and mesh optimized configurations are not supported.

- show commands with the internal keyword are not supported.
- Approximate Fair Drop (AFD) is not supported.
- Beginning with NX-OS release 9.2(2v), ingress queuing is supported.
- The device supports a system-level queuing policy, so all ports in the system are impacted when you configure the queuing policy.
- The device supports eight (8) egress queues on each port. There is not a separate queue for multicast or CPU traffic because they share the existing 8 queues. Both unicast and non-unicast traffic share the same egress queue.
- Control packets by default share q7 while Span packets use default q0.
- A type queuing policy can be attached to the system or to individual interfaces for output traffic.
- Changes are disruptive. The traffic passing through ports of the specified port type experience a brief period of traffic loss. All ports of the specified type are affected.
- Performance can be impacted. If one or more ports of the specified type do not have a queuing policy applied that defines the behavior for the new queue, the traffic mapping to that queue can experience performance degradation.
- Traffic shaping can increase the latency of packets due to queuing because it falls back to store-and-forward mode when packets are queued.
- When configuring priority for one class map queue (SPQ), configure the priority for QoS group 7. When configuring priority for more than one class map queue, configure the priority on the higher numbered QoS groups. In addition, the QoS groups must be next to each other. For example, if you want to have two SPQs, you have to configure the priority on QoS group 7 and on QoS group 6.
- WRED is applicable only for TCP or UDP packets.
- The maximum threshold for WRED must be equal to, or greater than, n times the minimum.
- WRED statistics are supported per-port. Per-queue WRED statistics are not supported.

## **Configuring Queuing and Scheduling**

Queuing and scheduling are configured by creating policy maps of type queuing that you apply to an egress interface. You can modify system-defined class maps, which are used in policy maps to define the classes of traffic to which you want to apply policies.

For information about configuring policy maps and class maps, see the "Using Modular QoS CLI" section.

You can configure the congestion-avoidance features, which include tail drop and WRED, in any queue.

You can configure one of the egress congestion management features, such as priority, traffic shaping, and bandwidth in output queues.

The system-defined policy map, default-out-policy, is attached to all ports to which you do not apply a queuing policy map. The default policy maps cannot be configured.

L

### **Configuring Type Queuing Policies**

Type queuing policies for egress are used for scheduling and buffering the traffic of a specific system class. A type queuing policy is identified by its QoS group and can be attached to the system or to individual interfaces for input or output traffic.

Note

Ingress queuing policy is used to configure pause buffer thresholds. For more details, see the Priority Flow Control section.

- 1. configure terminal
- 2. policy-map type queuing policy-name
- **3. class type queuing** *class-name*
- 4. priority
- 5. no priority
- 6. shape {kbps | mbps | gbps} burst size min minimum bandwidth
- 7. bandwidth percent percentage
- 8. (Optional) no bandwidth percent percentage
- **9.** (Optional) **priority level** *level*
- **10.** (Optional) queue-limit queue size [dynamic dynamic threshold]

| DETAILED | STEPS |
|----------|-------|
|----------|-------|

|        | Command or Action                                                      | Purpose                                                                                                    |
|--------|------------------------------------------------------------------------|----------------------------------------------------------------------------------------------------|
| Step 1 | configure terminal                                                     | Enters global configuration mode.                                                                                                    |
| Step 2 | policy-map type queuing policy-name                                    | Creates a named object that represents a set of policies that<br>are to be applied to a set of traffic classes. Policy-map<br>names can contain alphabetic, hyphen, or underscore<br>characters, are case sensitive, and can be up to 40<br>characters. |
| Step 3 | class type queuing class-name                                          | Associates a class map with the policy map, and enters configuration mode for the specified system class.                                                                                                    |
| Step 4 | priority                                                               | Specifies that traffic in this class is mapped to a strict priority queue.                                                                                                    |
| Step 5 | no priority                                                            | (Optional) Removes the strict priority queuing from the traffic in this class.                                                                                                    |
| Step 6 | <pre>shape {kbps   mbps   gbps} burst size min minimum bandwidth</pre> | Specifies the burst size and minimum guaranteed bandwidth for this queue.                                                                                                    |
| Step 7 | bandwidth percent percentage                                           | Assigns a weight to the class. The class will receive the assigned percentage of interface bandwidth if there are no strict-priority queues. If there are strict-priority queues,                                                                       |

|         | Command or Action                                                                           | Purpose                                                                                                    |
|---------|---------------------------------------------------------------------------------------------|----------------------------------------------------------------------------------------------------|
|         |                                                                                             | however, the strict-priority queues receive their share of<br>the bandwidth first. The remaining bandwidth is shared in<br>a weighted manner among the class configured with a<br>bandwidth percent. For example, if strict-priority queues<br>take 90 percent of the bandwidth, and you configure 75<br>percent for a class, the class will receive 75 percent of the<br>remaining 10 percent of the bandwidth. |
|         |                                                                                             | <b>Note</b> Before you can successfully allocate bandwidth to the class, you must first reduce the default bandwidth configuration on class-default and class-fcoe.                                                                                                    |
| Step 8  | (Optional) no bandwidth percent percentage                                                  | Removes the bandwidth specification from this class.                                                                                                    |
| Step 9  | (Optional) <b>priority level</b> <i>level</i>                                               | Specifies the strict priority levels for the Cisco Nexus 3400-S switches. These levels can be 1, 2, or 3.                                                                                                    |
| Step 10 | (Optional) <b>queue-limit</b> <i>queue size</i> [ <b>dynamic</b> <i>dynamic threshold</i> ] | Specifies either the static or dynamic shared limit available<br>to the queue for Cisco Nexus 3400-S switches. The static<br>queue limit defines the fixed size to which the queue can<br>grow.                                                                                                    |
|         |                                                                                             | The dynamic queue limit allows the queue's threshold size<br>to be decided depending on the number of free cells<br>available, in terms of the alpha value.                                                                                                    |

### **Configuring Congestion Avoidance**

You can configure congestion avoidance with tail drop or WRED features. Both features can be used in egress policy maps.

### **Configuring Tail Drop on Egress Queues**

You can configure tail drop on egress queues by setting thresholds. The device drops any packets that exceed the thresholds. You can specify a threshold that is based on the queue size or buffer memory that is used by the queue.

- 1. configure terminal
- 2. policy-map [type queuing] [match-first] [policy-map-name]
- **3.** class type queuing *class-name*
- **4.** queue-limit {queue-size [bytes | kbytes | mbytes] | dynamic value}
- 5. (Optional) Repeat Steps 3 and 4 to assign tail drop thresholds for other queue classes.
- 6. show policy-map [type queuing [policy-map-name | default-8q-out-policy]]
- 7. copy running-config startup-config

### **DETAILED STEPS**

|        | Command or Action                                                                                                    | Purpose                                                                            |                                                                                                    |                                                                        |                                                                  |
|--------|----------------------------------------------------------------------------------------------------|------------------------------------------------------------------------------------|----------------------------------------------------------------------------------------------------|------------------------------------------------------------------------|------------------------------------------------------------------|
| Step 1 | configure terminal                                                                                                    | Enters global                                                                      | configuration r                                                                                                    | node.                                                                  |                                                                  |
|        | <pre>Example:<br/>switch# configure terminal<br/>switch(config)#</pre>                                                                                                    |                                                                                    |                                                                                                    |                                                                        |                                                                  |
| Step 2 | <pre>policy-map [type queuing] [match-first] [policy-map-name] Example: switch(config) # policy-map type queuing shape_queues switch(config-pmap-que) #</pre>                                                                                                    | Configures the<br>policy-map m<br>Policy-map na<br>underscore ch<br>40 characters. | e policy map of<br>ode for the pol<br>ames can conta<br>aracters, are ca                                                                                                    | f type queuing<br>icy-map name<br>in alphabetic, l<br>se-sensitive, an | and then enters<br>you specify.<br>typhen, or<br>nd can be up to |
| Step 3 | <pre>class type queuing class-name Example: switch(config-pmap-que)# class type queuing c-out-ql switch(config-pmap-c-que)#</pre>                                                                                                    | Configures the<br>policy-map cli-<br>listed in the pr<br>Maps table.               | e class map of<br>ass queuing mo<br>evious System                                                                                                    | type queuing a<br>ode. Class queu<br>-Defined Type                     | nd then enters<br>ling names are<br>queuing Class                |
| Step 4 | Step 4       queue-limit {queue-size [bytes   kbytes   mbytes]         Assigns a tai         dynamic value}       in bytes, kild         Example:       switch (config-pmap-c-que) # queue-limit 1000 mbytes         switch (config-pmap-c-que) # queue-limit 1000 mbytes       The Cisco N         for sending b       utilization for         values that a       limit change |                                                                                    | Assigns a tail drop threshold that is based on the queue size<br>in bytes, kilobytes, or megabytes or allows the queue's<br>irreshold size to be determined dynamically depending on<br>the number of free cells available. The device drops packets<br>that exceed the specified threshold.<br>The Cisco Nexus 3400-S switches use a single egress queue<br>or sending both unicast and non-unicast traffic. The buffer<br>tilization for the respective traffic is defined by alpha<br>values that are different for unicast and non-unicast. Queue<br>imit changes affect only the unicast alpha values. |                                                                        |                                                                  |
|        |                                                                                                    | Value of<br>queue<br>limit/alpha                                                   | Unicast<br>definition                                                                                                    | Multicast<br>definition                                                | Max % per<br>queue                                               |
|        |                                                                                                    | 1                                                                                  | 1/16                                                                                                    | 1/4                                                                    | ~6%                                                              |
|        |                                                                                                    | 2                                                                                  | 1/8                                                                                                    | 1/4                                                                    | ~11%                                                             |
|        |                                                                                                    | 3                                                                                  | 1/4                                                                                                    | 1/4                                                                    | 20%                                                              |
|        |                                                                                                    | 4                                                                                  | 1/2                                                                                                    | 1/4                                                                    | ~33%                                                             |
|        |                                                                                                    | 5                                                                                  | 1                                                                                                    | 1/4                                                                    | 50%                                                              |
|        |                                                                                                    | 6                                                                                  | 2                                                                                                    | 1/4                                                                    | ~67%                                                             |
|        |                                                                                                    | 7                                                                                  | 4                                                                                                    | 1/4                                                                    | 80%                                                              |
|        |                                                                                                    | 8                                                                                  | 8                                                                                                    | 1/4                                                                    | ~89%                                                             |

|        | Command or Action                                                                       | Purpose                                                                                                    |
|--------|-----------------------------------------------------------------------------------------|----------------------------------------------------------------------------------------------------|
|        |                                                                                         | For example, if you configure a dynamic queue size of 6, then the alpha value is ½. If you configure a dynamic queue size of 7, then the alpha value is 1.                                                    |
|        |                                                                                         | To calculate the queue-limit, consider the following:                                                                                                    |
|        |                                                                                         | queue-limit = $(alpha/(1 + alpha)) x$ total buffers                                                                                                    |
|        |                                                                                         | For example, if you configure a queue-limit with a dynamic queue size of 7, then the queue-limit can grow up to $(1/(1+1))$ x total buffers. This means that the queue-limit = $\frac{1}{2}$ x total buffers. |
| Step 5 | (Optional) Repeat Steps 3 and 4 to assign tail drop thresholds for other queue classes. |                                                                                                    |
| Step 6 | <pre>show policy-map [type queuing [policy-map-name   default-8q-out-policy]]</pre>     | (Optional) Displays information about all configured policy<br>maps, all policy maps of type queuing, a selected policy                                                                                       |
|        | Example:                                                                                | map of type queuing, or the default output queuing policy.                                                                                                    |
|        | <pre>switch(config-pmap-c-que)# show policy-map type queuing shape_queues</pre>         |                                                                                                    |
| Step 7 | copy running-config startup-config                                                      | (Optional) Saves the running configuration to the startup                                                                                                    |
|        | Example:                                                                                | configuration.                                                                                                    |
|        | switch(config)# copy running-config<br>startup-config                                   |                                                                                                    |

### **Configuring WRED on Egress Queues**

You can configure WRED on egress queues to set minimum and maximum packet drop thresholds. The frequency of dropped packets increases as the queue size exceeds the minimum threshold. When the maximum threshold is exceeded, all packets for the queue are dropped.

#### **SUMMARY STEPS**

- 1. configure terminal
- **2.** policy-map type queuing {[match-first] policy-map-name}
- 3. class type queuing class-name
- 4. random-detect [minimum-threshold min-threshold {packets | bytes | kbytes | mbytes} maximum-threshold max-threshold {packets | bytes | kbytes | mbytes} drop-probability value weight value] [ecn | non-ecn]
- 5. (Optional) Repeat Steps 3 and 4 to configure WRED for other queuing classes.

|        | Command or Action  | Purpose                           |
|--------|--------------------|-----------------------------------|
| Step 1 | configure terminal | Enters global configuration mode. |
|        | Example:           |                                   |

|        | Command or Action                                                                                                    | Purpose                                                                                                    |
|--------|----------------------------------------------------------------------------------------------------|----------------------------------------------------------------------------------------------------|
|        | <pre>switch# configure terminal switch(config)#</pre>                                                                                                    |                                                                                                    |
| Step 2 | <pre>policy-map type queuing {[match-first] policy-map-name} Example: switch(config)# policy-map type queuing p1 switch(config-pmap-que)#</pre>                                                                                                    | Configures the policy map of type queuing and then enters<br>policy-map mode for the policy-map name you specify.<br>Policy-map names can contain alphabetic, hyphen, or<br>underscore characters, are case-sensitive, and can be up to<br>40 characters.                                                                                                    |
| Step 3 | <pre>class type queuing class-name Example: switch(config-pmap-que)# class type queuing c-out-q1 switch(config-pmap-c-que)#</pre>                                                                                                    | Configures the class map of type queuing and then enters<br>policy-map class queuing mode. Class queuing names are<br>listed in the previous System-Defined Type queuing Class<br>Maps table.                                                                                                    |
| Step 4 | random-detect [minimum-threshold min-threshold         {packets   bytes   kbytes   mbytes} maximum-threshold         max-threshold {packets   bytes   kbytes   mbytes}         drop-probability value weight value] [ecn   non-ecn]         Example:         switch (config-pmap-c-que) # random-detect         minimum-threshold 10 mbytes         maximum-threshold 20 mbytes         Example:         switch (config-pmap-c-que) # random-detect non-ecr         minimum-threshold 1000 kbytes         maximum-threshold 1000 kbytes         maximum-threshold 4000 kbytes         drop-probability 100         switch# show queuing interface el/1   i WRED AQM & Tail Drop Pkts   0                 WRED/AQM & Tail Drop Pkts   0                 WRED/AQM & Tail Drop Pkts   0 | Configures WRED on the specified queuing class. You can<br>specify minimum and maximum thresholds that are used<br>to drop packets from the queue. You can configure these<br>thresholds by the number of packets, bytes, kilobytes, or<br>megabytes. The minimum and maximum thresholds must<br>be of the same type. The thresholds are from 1 to 52428800.<br>Alternatively, you can configure WRED to drop packets<br>that are based on explicit congestion notification (ECN).<br>The Network Forwarding Engine (NFE) platform supports<br>the <b>non-ecn</b> option to configure drop thresholds for<br>non-ECN flows. |
|        | <pre>WRED/AQM &amp; Tail Drop Byts   0 WRED/AQM &amp; Tail Drop Pkts   0 WRED/AQM &amp; Tail Drop Byts   0 WRED/AQM &amp; Tail Drop Pkts   0 WRED/AQM &amp; Tail Drop Byts   0 WRED/AQM &amp; Tail Drop Pkts   0 WRED/AQM &amp; Tail Drop Pkts   0 WRED/AQM &amp; Tail Drop Pkts   0 WRED/AQM &amp; Tail Drop Pkts   0 WRED/AQM &amp; Tail Drop Pkts   0 WRED/AQM &amp; Tail Drop Pkts   0 WRED/AQM &amp; Tail Drop Pkts   0 WRED/AQM &amp; Tail Drop Pkts   0 WRED/AQM &amp; Tail Drop Pkts   0</pre>                                                                                                    |                                                                                                    |

|        | Command or Action                                                            | Purpose |
|--------|------------------------------------------------------------------------------|---------|
|        | WRED/AQM & Tail Drop Byts   0                                                |         |
|        | WRED/AQM & Tail Drop Pkts   0                                                |         |
|        | WRED/AQM & Tail Drop Byts   0                                                |         |
|        | Green WRED/AQM Drops (Pkts)   0                                              |         |
|        | Yellow WRED/AQM Drops (Pkts)   0                                             |         |
|        | Red WRED/AQM Drops (Pkts)   0                                                |         |
|        |                                                                              |         |
| Step 5 | (Optional) Repeat Steps 3 and 4 to configure WRED for other queuing classes. |         |

## **Configuring Congestion Management**

You can configure only one of the following congestion management methods in a policy map:

- Allocate a minimum data rate to a queue by using the bandwidth and bandwidth remaining commands.
- Allocate all data for a class of traffic to a priority queue by using the **priority** command. You can use the **bandwidth remaining** command to distribute remaining traffic among the nonpriority queues. By default, the system evenly distributes the remaining bandwidth among the nonpriority queues.
- Allocate a minimum and maximum data rate to a queue by using the shape command.

In addition to the congestion management feature that you choose, you can configure one of the following queue features in each class of a policy map:

• Taildrop thresholds based on the queue size and the queue limit usage. For more information, see the section.

Configuring Tail Drop on Egress Queues, on page 6

• WRED for preferential packet drops. For more information, see the Configuring WRED on Egress Queues section.

### **Configuring Bandwidth and Bandwidth Remaining**

You can configure the bandwidth and bandwidth remaining on the egress queue to allocate a minimum percentage of the interface bandwidth to a queue.

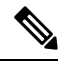

Note

When a guaranteed bandwidth is configured, the priority queue must be disabled in the same policy map.

- 1. configure terminal
- 2. policy-map type queuing {[match-first] policy-map-name}

- **3.** class type queuing*class-name*
- 4. Assign a minimum rate of the interface bandwidth or assign the percentage of the bandwidth that remains:
  - Bandwidth percent:

bandwidth {percent percent}

• Bandwidth remaining percent:

bandwidth remaining percent percent

- 5. (Optional) Repeat Steps 3 and 4 to assign tail drop thresholds for other queue classes.
- **6.** exit
- 7. show policy-map [type queuing [policy-map-name | default-8q-out-policy]]
- 8. copy running-config startup-config

|        | Command or Action                                                                                                    | Purpose                                                                                                    |
|--------|----------------------------------------------------------------------------------------------------|----------------------------------------------------------------------------------------------------|
| Step 1 | configure terminal                                                                                                    | Enters global configuration mode.                                                                                                    |
|        | <pre>Example:<br/>switch# configure terminal<br/>switch(config)#</pre>                                                                                                    |                                                                                                    |
| Step 2 | <pre>policy-map type queuing {[match-first] policy-map-name} Example: switch(config)# policy-map type queuing shape_queues switch(config-pmap-que)#</pre>                                                                                                    | Configures the policy map of type queuing and then enters<br>policy-map mode for the policy-map name you specify.<br>Policy-map names can contain alphabetic, hyphen, or<br>underscore characters, are case sensitive, and can be up to<br>40 characters.                                                                                                    |
| Step 3 | <pre>class type queuingclass-name<br/>Example:<br/>switch(config-pmap-que)# class type queuing<br/>c-out-q1<br/>switch(config-pmap-c-que)#</pre>                                                                                                    | Configures the class map of type queuing and then enters<br>policy-map class queuing mode. Class queuing names are<br>listed in the previous System-Defined Type queuing Class<br>Maps table.                                                                                                    |
| Step 4 | Assign a minimum rate of the interface bandwidth or assign<br>the percentage of the bandwidth that remains:<br>• Bandwidth percent:<br><b>bandwidth {percent</b> percent}<br>• Bandwidth remaining percent percent<br><b>Example:</b><br>• Bandwidth percent:<br>switch (config-pmap-c-que) # bandwidth percent<br>25<br>• Bandwidth remaining percent: | <ul> <li>Bandwidth percent:<br/>Assigns a minimum rate of the interface bandwidth to<br/>an output queue as the percentage of the underlying<br/>interface link rate. The range is from 0 to 100.<br/>The example shows how to set the bandwidth to a<br/>minimum of 25 percent of the underlying link rate.</li> <li>Bandwidth remaining percent:<br/>Assigns the percentage of the bandwidth that remains<br/>to this queue. The range is from 0 to 100.<br/>The example shows how to set the bandwidth for this<br/>queue to 25 percent of the remaining bandwidth.</li> </ul> |

|        | Command or Action                                                                       | Purpose                                                                                                    |
|--------|-----------------------------------------------------------------------------------------|----------------------------------------------------------------------------------------------------|
|        | <pre>switch(config-pmap-c-que)# bandwidth remaining percent 25</pre>                    |                                                                                                    |
| Step 5 | (Optional) Repeat Steps 3 and 4 to assign tail drop thresholds for other queue classes. |                                                                                                    |
| Step 6 | exit                                                                                    | Exits policy-map queue mode and enters global                                                                           |
|        | Example:                                                                                | configuration mode.                                                                                                    |
|        | <pre>switch(config-cmap-que)# exit switch(config)#</pre>                                |                                                                                                    |
| Step 7 | <pre>show policy-map [type queuing [policy-map-name   default-8q-out-policy]]</pre>     | (Optional) Displays information about all configured policy<br>maps, all policy maps of type queuing, a selected policy |
|        | Example:                                                                                | map of type queuing, or the default output queuing policy.                                                              |
|        | <pre>switch(config-pmap-c-que)# show policy-map type queuing shape_queues</pre>         |                                                                                                    |
| Step 8 | copy running-config startup-config                                                      | (Optional) Saves the running configuration to the startup                                                               |
|        | Example:                                                                                | configuration.                                                                                                    |
|        | <pre>switch(config)# copy running-config startup-config</pre>                           |                                                                                                    |

### **Configuring Priority**

If you do not specify the priority, the system-defined egress pq queues behave as normal queues. For information on the system-defined type queuing class maps, see the "Using Modular QoS CLI" section.

You can configure only one level of priority on an egress priority queue. You use the system-defined priority queue class for the type of module to which you want to apply the policy map.

For the nonpriority queues, you can configure how much of the remaining bandwidth to assign to each queue. By default, the device evenly distributes the remaining bandwidth among the nonpriority queues.

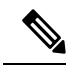

**Note** When a priority queue is configured, the other queues can only use the remaining bandwidth in the same policy map.

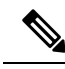

**Note** When configuring priority for one class map queue (SPQ), you need to configure the priority for QoS group 7. When configuring priority for more than one class map queue, you need to configure the priority on the higher numbered QoS groups. In addition, the QoS groups need to be adjacent to each other. For example, if you want to have two SPQs, you have to configure the priority on QoS group 7 and on QoS group 6.

- 1. configure terminal
- **2**. **policy-map type queuing** {[**match-first**] *policy-map-name*}

- **3. class type queuing** *class-name*
- 4. priority [level value]
- 5. class type queuing*class-name*
- 6. bandwidth remaining percent percent
- 7. (Optional) Repeat Steps 5 to 6 to assign the remaining bandwidth for the other nonpriority queues.
- **8.** exit
- **9**. **show policy-map** [**type queuing** [*policy-map-name* | **default-8q-out-policy**]]
- **10**. copy running-config startup-config

|        | Command or Action                                                                                               | Purpose                                                                                                    |
|--------|----------------------------------------------------------------------------------------------------|----------------------------------------------------------------------------------------------------|
| Step 1 | configure terminal                                                                                              | Enters global configuration mode.                                                                                                    |
|        | Example:                                                                                                    |                                                                                                    |
|        | <pre>switch# configure terminal switch(config)#</pre>                                                           |                                                                                                    |
| Step 2 | <pre>policy-map type queuing {[match-first] policy-map-name}</pre>                                              | Configures the policy map of type queuing and then enters policy-map mode for the policy-map name you specify.                                                                           |
|        | Example:                                                                                                    | Policy-map names can contain alphabetic, hyphen, or                                                                                                    |
|        | <pre>switch(config)# policy-map type queuing priority_queue1 switch(config-pmap-que)#</pre>                     | 40 characters.                                                                                                    |
| Step 3 | class type queuing class-name                                                                                   | Configures the class map of type queuing and then enters                                                                                                    |
|        | Example:                                                                                                    | policy-map class queuing mode. Class queuing names are                                                                                                    |
|        | <pre>switch(config-pmap-que)# class type queuing c-out-q1 switch(config-pmap-c-que)#</pre>                      | Maps table.                                                                                                    |
| Step 4 | priority [level value]                                                                                          | Selects this queue as a priority queue. Only one priority                                                                                                    |
|        | Example:                                                                                                    | level is supported.                                                                                                    |
|        | <pre>switch(config-pmap-c-que)# priority</pre>                                                                  |                                                                                                    |
| Step 5 | class type queuingclass-name                                                                                    | (Optional) Configures the class map of type queuing and                                                                                                    |
| -      | <pre>Example:<br/>switch(config-pmap-que)# class type queuing<br/>c-out-q2<br/>switch(config-pmap-c-que)#</pre> | then enters policy-map class queuing mode. Class queuing<br>names are listed in the previous System-Defined Type<br>queuing Class Maps table.                                            |
|        |                                                                                                    | Choose a nonpriority queue where you want to configure<br>the remaining bandwidth. By default, the system evenly<br>distributes the remaining bandwidth among the nonpriority<br>queues. |
| Step 6 | bandwidth remaining percent percent                                                                             | (Optional) Assigns the percent of the bandwidth that                                                                                                    |
|        | Example:                                                                                                    |                                                                                                    |
|        | <pre>switch(config-pmap-c-que)# bandwidth remaining percent 25</pre>                                            |                                                                                                    |

|         | Command or Action                                                                                  | Purpose                                                                                                    |  |  |
|---------|----------------------------------------------------------------------------------------------------|----------------------------------------------------------------------------------------------------|--|--|
| Step 7  | (Optional) Repeat Steps 5 to 6 to assign the remaining bandwidth for the other nonpriority queues. |                                                                                                    |  |  |
| Step 8  | exit                                                                                               | Exits policy-map queue mode and enters global                                                                                                    |  |  |
|         | Example:                                                                                           | configuration mode.                                                                                                    |  |  |
|         | <pre>switch(config-cmap-que)# exit switch(config)#</pre>                                           |                                                                                                    |  |  |
| Step 9  | <pre>show policy-map [type queuing [policy-map-name   default-8q-out-policy]]</pre>                | (Optional) Displays information about all configured policy<br>maps, all policy maps of type queuing, a selected policy<br>map of type queuing, or the default output queuing policy. |  |  |
|         | Example:                                                                                           |                                                                                                    |  |  |
|         | <pre>switch(config)# show policy-map type queuing priority_queue1</pre>                            |                                                                                                    |  |  |
| Step 10 | copy running-config startup-config                                                                 | (Optional) Saves the running configuration to the startup configuration.                                                                                                    |  |  |
|         | Example:                                                                                           |                                                                                                    |  |  |
|         | <pre>switch(config)# copy running-config startup-config</pre>                                      |                                                                                                    |  |  |

### **Configuring Traffic Shaping**

You can configure traffic shaping on an egress queue to impose a minimum and maximum rate on it.

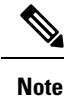

Configuring traffic shaping for a queue is independent of priority or bandwidth in the same policy map.

### SUMMARY STEPS

- 1. configure terminal
- **2**. **policy-map type queuing** {[**match-first**] *policy-map-name*}
- **3.** class type queuing *class-name*
- $\textbf{4. shape min } \textit{value } \{ \textbf{bps} \mid \textbf{gbps} \mid \textbf{kbps} \mid \textbf{mbps} \mid \textbf{pps} \} \textit{ max } \textit{value } \{ \textbf{bps} \mid \textbf{gbps} \mid \textbf{kbps} \mid \textbf{mbps} \mid \textbf{pps} \}$
- 5. (Optional) Repeat Steps 3 and 4 to assign tail drop thresholds for other queue classes.
- 6. show policy-map [type queuing [policy-map-name | default-8q-out-policy]]
- 7. copy running-config startup-config

|        | Command or Action                                     | Purpose                           |
|--------|-------------------------------------------------------|-----------------------------------|
| Step 1 | configure terminal                                    | Enters global configuration mode. |
|        | Example:                                              |                                   |
|        | <pre>switch# configure terminal switch(config)#</pre> |                                   |

|        | Command or Action                                                                                                    | Purpose                                                                                                    |
|--------|----------------------------------------------------------------------------------------------------|----------------------------------------------------------------------------------------------------|
| Step 2 | <pre>policy-map type queuing {[match-first] policy-map-name} Example: switch(config) # policy-map type queuing shape_queues switch(config-pmap-que)#</pre>              | Configures the policy map of type queuing and then enters<br>policy-map mode for the policy-map name you specify.<br>Policy-map names can contain alphabetic, hyphen, or<br>underscore characters, are case sensitive, and can be up to<br>40 characters. |
| Step 3 | <pre>class type queuing class-name Example: switch(config)# class type queuing c-out-q-default switch(config-pmap-c-que)#</pre>                                         | Configures the class map of type queuing and then enters<br>policy-map class queuing mode. Class queuing names are<br>listed in the previous System-Defined Type queuing Class<br>Maps table.                                                             |
| Step 4 | <pre>shape min value {bps   gbps   kbps   mbps   pps} max value {bps   gbps   kbps   mbps   pps} Example: switch(config-pmap-c-que)# shape min 10 bps max 100 bps</pre> | Assigns a minimum and maximum bit rate on an output<br>queue. The default bit rate is in bits per second (bps).<br>The example shows how to shape traffic to a minimum rate<br>of 10 bits per second (bps) and a maximum rate of 100 bps.                 |
| Step 5 | (Optional) Repeat Steps 3 and 4 to assign tail drop thresholds for other queue classes.                                                                                 |                                                                                                    |
| Step 6 | <pre>show policy-map [type queuing [policy-map-name   default-8q-out-policy]] Example: switch(config)# show policy-map type queuing shape_queues</pre>                  | (Optional) Displays information about all configured policy<br>maps, all policy maps of type queuing, a selected policy<br>map of type queuing, or the default output queuing policy.                                                                     |
| Step 7 | <pre>copy running-config startup-config Example: switch(config)# copy running-config startup-config</pre>                                                               | (Optional) Saves the running configuration to the startup configuration.                                                                                                    |

# **Applying a Queuing Policy on a System**

You apply a queuing policy globally on a system.

### SUMMARY STEPS

- 1. configure terminal
- 2. system qos
- **3.** service-policy type queuing output {*policy-map-name* | default-8q-out-policy}

#### **DETAILED STEPS**

|        | Command or Action                                                                       | Purpose                                                       |                                                                                                    |  |  |  |
|--------|-----------------------------------------------------------------------------------------|---------------------------------------------------------------|----------------------------------------------------------------------------------------------------|--|--|--|
| Step 1 | tep 1 configure terminal                                                                |                                                               | Enters global configuration mode.                                                                    |  |  |  |
|        | Example:                                                                                |                                                               |                                                                                                    |  |  |  |
|        | <pre>switch# configure terminal switch(config)#</pre>                                   |                                                               |                                                                                                    |  |  |  |
| Step 2 | system qos                                                                              |                                                               | Enters system qos mode.                                                                              |  |  |  |
|        | Example:                                                                                |                                                               |                                                                                                    |  |  |  |
|        | switch (config)# system qos<br>switch (config-sys-qos)#                                 |                                                               |                                                                                                    |  |  |  |
| Step 3 | <pre>service-policy type queuing output {policy-map-name   default-8q-out-policy}</pre> | Adds the policy map to the input or output packets of system. |                                                                                                    |  |  |  |
|        | Example:                                                                                | Note                                                          | The <b>output</b> keyword specifies that this policy                                                 |  |  |  |
|        | <pre>switch (config-sys-qos)# service-policy type queuing map1</pre>                    |                                                               | map should be applied to traffic transmitted fr an interface.                                        |  |  |  |
|        |                                                                                         | Note                                                          | To restore the system to the default queuing service policy, use the <b>no</b> form of this command. |  |  |  |

## Verifying the Queuing and Scheduling Configuration

Use the following commands to verify the queuing and scheduling configuration:

| Command                                                                             | Purpose                                                                                                    |  |  |  |
|-------------------------------------------------------------------------------------|----------------------------------------------------------------------------------------------------|--|--|--|
| show class-map [type queuing [class-name]]                                          | Displays information about all configured class maps,<br>all class maps of type queuing, or a selected class map<br>of type queuing.                                          |  |  |  |
| <pre>show policy-map [type queuing [policy-map-name   default-8q-out-policy]]</pre> | Displays information about all configured policy<br>maps, all policy maps of type queuing, a selected<br>policy map of type queuing, or the default output<br>queuing policy. |  |  |  |
| show policy-map system                                                              | Displays information about all configured policy maps on the system.                                                                                                    |  |  |  |

## **Managing Dynamic Buffer Sharing**

Dynamic buffer sharing (egress buffering) within slices is configured with the global **hardware qos dynamic-buffer-sharing** command. This enables the sharing of buffers between drop and no-drop partitions. Following the command, you must save the configuration and reload the switch to enable dynamic buffering. Example:

**Configuring Queuing and Scheduling** 

```
switch(config)# hardware qos dynamic-buffer-sharing
Warning: Please save config and reload the system for the configuration to take effect.
```

Note

Dynamic buffer sharing requires a configured network QoS policy. For more information on configuring and applying a network QoS policy, see Configuring a User-Defined Network QoS Policy and Applying a Network QoS Policy on a System.

## Monitoring the QoS Packet Buffer

The Cisco Nexus 3400-S switches have a 54MB buffer that divides into a dedicated per port and dynamic shared memory. Each front-panel port has eight queues in egress. For burst or congestion situations, each egress port consumes buffers from the dynamic shared memory.

You can display the real-time and peak status of the shared buffer per port. All counters are displayed in terms of the number of cells. Each cell is 224 bytes in size. You can also display the global level buffer in terms of consumption and the available number of cells.

Note

In the examples shown in this section, the port numbers are Broadcom ASIC ports.

This example shows how to clear the system buffer maximum cell usage counter:

```
switch# clear counters buffers
Max Cell Usage has been reset successfully
```

This example shows how to display the interface hardware mappings:

```
eor15# show interface hardware-mappings
Legends:
     SMod - Source Mod. 0 is N/A
     Unit - Unit on which port resides. N/A for port channels
     HPort - Hardware Port Number or Hardware Trunk Id:
     FPort - Fabric facing port number. 255 means N/A
     NPort - Front panel port number
     VPort - Virtual Port Number. -1 means N/A
_____
       Ifindex Smod Unit HPort FPort NPort VPort
Name
      ------
Eth2/1
         1a080000 4
                  0
                        13
                             255
                                  0
                                       -1
                  0
Eth2/2
         1a080200 4
                        14
                             255
                                  1
                                       -1
Eth2/3
       1a080400 4 0 15 255
                                 2
                                       -1
Eth2/4
       1a080600 4 0 16 255
                                  3
                                       -1
Eth2/5
        1a080800 4 0 17
                             255
                                  4
                                       -1
Eth2/6
        1a080a00 4
                    0
                        18
                             255
                                  5
                                       -1
         1a080c00 4
                    0
                        19
                             255
                                   6
Eth2/7
                                        -1
                  0 20
Eth2/8
        1a080e00 4
                             255
                                  7
                                       -1
Eth2/9
        1a081000 4 0 21
                             255
                                  8
                                       -1
Eth2/10
       1a081200 4 0 22
                             255
                                  9
                                       -1
        1a081400 4 0 23
                                  10
                             255
Eth2/11
                                       -1
Eth2/12
         1a081600 4
                    0
                        24
                             255
                                  11
                                       -1
                  0 25
                                  12
Eth2/13
         1a081800 4
                             255
                                       -1
```

| Eth2/14 | 1a081a00 | 4 | 0 | 26 | 255 | 13 | - 1 |
|---------|----------|---|---|----|-----|----|-----|
| Eth2/15 | 1a081c00 | 4 | 0 | 27 | 255 | 14 | - 1 |
| Eth2/16 | 1a081e00 | 4 | 0 | 28 | 255 | 15 | - 1 |
| Eth2/17 | 1a082000 | 4 | 0 | 29 | 255 | 16 | - 1 |
| Eth2/18 | 1a082200 | 4 | 0 | 30 | 255 | 17 | - 1 |
| Eth2/19 | 1a082400 | 4 | 0 | 31 | 255 | 18 | - 1 |
| Eth2/20 | 1a082600 | 4 | 0 | 32 | 255 | 19 | - 1 |
| Eth2/21 | 1a082800 | 4 | 0 | 33 | 255 | 20 | - 1 |
| Eth2/22 | 1a082a00 | 4 | 0 | 34 | 255 | 21 | - 1 |
| Eth2/23 | 1a082c00 | 4 | 0 | 35 | 255 | 22 | - 1 |
| Eth2/24 | 1a082e00 | 4 | 0 | 36 | 255 | 23 | - 1 |
|         |          |   |   |    |     |    |     |

## **Configuration Examples for Queuing and Scheduling**

In this section you can find examples of configuring queuing and scheduling.

### Example: Configuring WRED on Egress Queues

The following example shows how to configure the WRED feature on an egress queue:

```
configure terminal
  class-map type queuing match-any c-out-q1
   match qos-group 1
  class-map type queuing match-any c-out-q2
   match qos-group 1
  policy-map type queuing wred
    class type queuing c-out-q1
      random-detect minimum-threshold 10 bytes maximum-threshold 1000 bytes
    class type queuing c-out-q2
      random-detect threshold burst-optimized ecn
```

### **Example: Configuring Traffic Shaping**

The following example shows how to configure traffic shaping using 1000 packets per second (pps)::

```
configure terminal
  class-map type queuing match-any c-out-q1
    match qos-group 1
    class-map type queuing match-any c-out-q2
    match qos-group 1
policy-map type queuing pqu
  class type queuing c-out-q1
    shape min 100 pps max 500 pps
  class type queuing c-out-q2
    shape min 200 pps max 1000 pps
  show policy-map type queuing pqu
```